## <u>Step 4 – Caricamento pdf tesi</u>

La tesi non deve essere più consegnata in Segreteria Studenti in CD, ma va caricata nello Sportello Internet Studenti (entro la scadenza prevista dal Calendario Didattico) in formato pdf. L'operazione è possibile dopo che la Segreteria ha confermato la tua domanda di laurea.

Dal menù, clicca su Laurea e poi su Conseguimento titolo

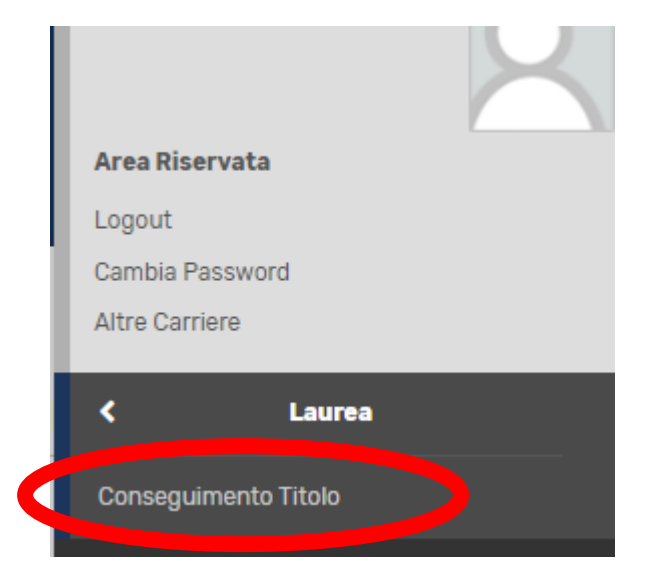

## Successivamente clicca su Allegati tesi

| 🕷 > Conseguimento titolo                 |                   |  |
|------------------------------------------|-------------------|--|
| Bacheca conseguimento titolo             |                   |  |
|                                          |                   |  |
| Studente                                 |                   |  |
| Nome                                     |                   |  |
| Cognome                                  |                   |  |
| Matricola                                |                   |  |
| Corso di studio                          |                   |  |
|                                          |                   |  |
| Riepilogo domanda conseguimento titolo   |                   |  |
| Dettaglio sessione/appello               |                   |  |
| Stato domanda                            |                   |  |
|                                          |                   |  |
| Riepilogo tesi                           |                   |  |
|                                          |                   |  |
| Dettaglio tesi                           |                   |  |
| ITCOIO TESI                              |                   |  |
| Allegati tesi                            |                   |  |
|                                          |                   |  |
| Elenco dei relatori associati alla tesi. |                   |  |
| Relatore                                 | Tipo relatore     |  |
| TESTAVERDE ANNA MARIA                    | Primo relatore    |  |
| MICHATTI AL ESSANDA                      | Drime correlatore |  |

## Poi clicca su Allegati tesi di laurea

| UNIVERSITÀ<br>DEGLI STUDI<br>DI BERGAMO                 | Sportello Internet                                                          |                        |      |       | HEN                                                             |
|---------------------------------------------------------|-----------------------------------------------------------------------------|------------------------|------|-------|-----------------------------------------------------------------|
| Allegati Tesi di Laurea                                 |                                                                             |                        |      |       |                                                                 |
| Attraverso le pagine seguenti sarà possibile effettuare | l'inserimento degli allegati tesi di laurea, esternamente al processo WTESI |                        |      |       |                                                                 |
| Attività                                                |                                                                             | Sezione                | Info | Stato | Legenda:                                                        |
| A - Inserimento allegati per la tesi di laurea          |                                                                             |                        | 0    | ×     | Informazioni                                                    |
|                                                         |                                                                             | Gestione allegati Tesi | 0    | ×     | Sezione in lavorazione o aperta                                 |
| B - Conferma finale di inserimento informazioni tesi    |                                                                             |                        | 0    | A     | Sezione bloccata, si attiverà al<br>completamento delle sezioni |
|                                                         |                                                                             | Conferma               | 0    | Ĥ     | precedenti                                                      |
|                                                         |                                                                             |                        |      |       | 🤣 Sezione correttamente completata                              |
| Allegati Tesi di Laurea                                 |                                                                             |                        |      |       |                                                                 |

## Poi su Aggiungi nuovo allegato

| UNIVERSITÀ<br>DEGLI STUDI<br>DI BERGAMO                                              | Sportello Internet |
|--------------------------------------------------------------------------------------|--------------------|
| 🖄 A 1 B 1                                                                            |                    |
| Gestione allegati tesi                                                               |                    |
| Allegati inseriti<br>Non è stato inserito alcun allegato.<br>Aggiungi nuovo allegato |                    |
| Indietro Avanti                                                                      |                    |

Scrivi il titolo definitivo della tesi, eventualmente una breve descrizione, e carica il file pdf cliccando su Choose file. Poi clicca su Avanti

N.B. Se il titolo della tesi è troppo lungo, scrivilo abbreviato.

| UNIVER<br>DEGLIS<br>DI BERG                    | SITÀ<br>TUDI Sportello Internet           |
|------------------------------------------------|-------------------------------------------|
| 🙆 A 1 B 1                                      |                                           |
| Dichiarazione allegato tesi                    | ∓ Le                                      |
| Inserire le informazioni relative all'allegato | * Da                                      |
| - Dichiarazione allegato te                    | D Ch                                      |
| Titolo:*                                       | Insertire il titolo definitivo della tesi |
| Dese                                           |                                           |
|                                                |                                           |
|                                                |                                           |
|                                                | Le estensioni supportate sono: pdf        |
| Allegato:*                                     | Choose File   No file chosen              |
| Indietro Avanti                                |                                           |

Eventualmente, se necessario, si può aggiungere un altro allegato, poi, nella maschera conclusiva, clicca su Conferma allegati tesi

| UNIVERSITÀ<br>DEGLI STUDI<br>DI BERGAMO     | Sportello Internet | E           |
|---------------------------------------------|--------------------|-------------|
| 🖄 1 B 1                                     |                    |             |
| Conferma allegati tesi                      |                    |             |
| Verifica gli allegati inseriti per la tesi. |                    |             |
| Elenco degli allegati associati alla tesi.  |                    |             |
| Titolo                                      |                    | Descrizione |
| Inserire il titolo definitivo della tesi    |                    |             |
| Indietro Conferma allegati tesi             |                    |             |

N.B. Devi caricare un solo file pdf, contenente il frontespizio e il testo della tesi. Solo per il Dipartimento di Giurisprudenza, i file da caricare sono due, uno con tesi (e frontespizio) e uno con abstract.